## How to Grade a Course in Faculty Self-Service

- 1. Open up a web browser and navigate to https://sisfacprd.ohsu.edu/FacultySelfService/ssb/gradeEntry
- 2. Log in with your OHSU network credentials (or your UID and Password if you don't have an OHSU email)

|                 | ÖHSÜ                                                                                              |
|-----------------|---------------------------------------------------------------------------------------------------|
|                 | Sign In                                                                                           |
| Use y<br>accou  | our OHSU network account. If you do not have an<br>nt then use your student account (U#########). |
| <u>.</u>        | myemail                                                                                           |
|                 |                                                                                                   |
|                 | Continue                                                                                          |
| lf you<br>the O | have trouble signing into the system then contact<br>HSU Service Desk at 503-494-2222.            |

3. In the Faculty & Advisor Services menu, select Faculty Grade Entry

| Faculty & Advisor S                                                 | ervices                                    |                                                                                                    |
|---------------------------------------------------------------------|--------------------------------------------|----------------------------------------------------------------------------------------------------|
| Hello                                                               |                                            |                                                                                                    |
| Welcome to Faculty Self-Service                                     |                                            |                                                                                                    |
| Faculty<br>Faculty Grade Entry<br>View Class Lists                  | Advisors  Advisee List/Search  DegreeWorks | Personal Information & User<br>Account     Complete Outstanding Action Items                         |
| Faculty Forms Removal of Incomplet Change of Grade Remediation Form | e Grade                                    | Change OHSU Network Account Passwork<br>(on OHSU network only)     Change Faculty ID Number Password |

4. Select the course you would like to grade from the My Courses menu (note: ensure you are in the current term):

| Faculty Grade Entry  Final Grades |    |             |    |                                 |    |          |         |    |                                |    |                         |           |  |   |
|-----------------------------------|----|-------------|----|---------------------------------|----|----------|---------|----|--------------------------------|----|-------------------------|-----------|--|---|
| Faculty Grade Entry               |    |             |    |                                 |    |          |         |    |                                |    |                         |           |  |   |
| Final Grades                      |    |             |    |                                 |    |          |         |    |                                |    |                         |           |  |   |
| My Courses                        |    |             |    |                                 |    |          |         |    | Search                         |    | ٩                       | •         |  |   |
| Grading Status                    | \$ | Rolled      | \$ | Subject                         | \$ | Course 🛟 | Section | \$ | Title                          | \$ | Term                    | \$<br>CRN |  | ^ |
| Not Started                       |    | Not Started |    | ANST - Anesthesiology           |    | 709A     | W2      |    | Anesthesiology                 |    | 201902 - Winter<br>2019 | 20004     |  |   |
| Not Started                       |    | Not Started |    | SBM - Skin, Bones & Musculature |    | 710      | 0       |    | Skin, Bones and<br>Musculature |    | 201902 - Winter<br>2019 | 20325     |  |   |

5. Enter your grades in the final grade column of the roster. Each student will have a drop-down menu listing your grading options.

| Not Started              | Not Started | SBM - Skin, Bones & Musculature | 710 0             | Skin, Bones and<br>Musculature | 201902 - Winter 20325<br>2019 |           |
|--------------------------|-------------|---------------------------------|-------------------|--------------------------------|-------------------------------|-----------|
| Records Found: 2         |             |                                 |                   |                                | K K Page 1 of 1 > X Per       | Page 10 V |
|                          |             |                                 | + <del></del>     |                                |                               |           |
| Enter Grades             |             |                                 |                   |                                | Search                        | Q         |
| Full Name                | ≎ ID        | Credits                         | \$<br>Final Grade |                                | Contract Rolled               | \$        |
|                          |             | 13                              | ~                 |                                |                               |           |
| en linger and the second |             | 13                              | ~                 |                                |                               |           |

6. After you are done grading your course, select save at the bottom right of the page. Note: If you have a large class, you may have more than one page to grade!

| Enter Grades |       |               |                   | (iii) Search | Q        |    |
|--------------|-------|---------------|-------------------|--------------|----------|----|
| Full Name    | \$ ID | \$<br>Credits | \$<br>Final Grade | \$           | ; Rolled | \$ |
|              |       | 4             | A 🔹               |              |          |    |
|              |       | 4             | A- •              |              |          |    |
|              |       |               |                   | Save         | Reset    |    |

7. When saving, you should see a Save Successful message pop up in the top right of the screen:

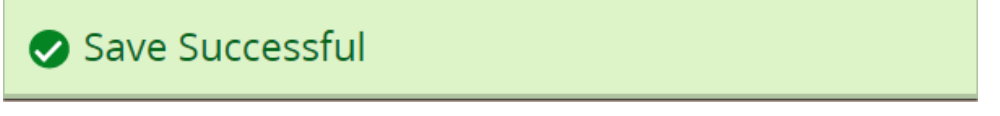

8. If you need to grade more than one course, you can select a new course in the 'My Courses' section and repeat steps 5-7.

For more information about online grading, please contact the Registrar's Office 503-494-7800 | regohsu@ohsu.edu | www.ohsu.edu/registrar